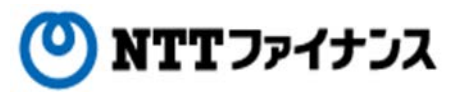

# Web Billing User Guide (Part "(3)Payment methods for charges")

This guide describes how to use Web Billing service provided by NTT Finance. Your display on the screen may vary depending on the payment methods you have.

| Contents of the part "Payment methods for charges" |           |
|----------------------------------------------------|-----------|
| 1. Screen of payments                              | · · · 3-1 |
| 2. Payments by credit card                         | · · · 3-2 |
| 3. Payments with "Pay-easy"                        | · · · 3-4 |
| 4. Payments with "Pay-easy" at ATM                 | · · · 3-6 |

| Contact information for inquiries to use Web Billing                                  |  |  |  |  |
|---------------------------------------------------------------------------------------|--|--|--|--|
| Web Billing section in charge                                                         |  |  |  |  |
| 0800-333-0030 Working hours: 9 am to 5 pm, Monday to Friday                           |  |  |  |  |
| (closed during public holidays and year-end and new year holidays (from December 29th |  |  |  |  |
| to January 3rd))                                                                      |  |  |  |  |
| * Inquiries online are also available.                                                |  |  |  |  |
| <u>https://contact.bill.ntt-finance.co.jp/form/contact.html</u>                       |  |  |  |  |
| However, inquiries are only available in Japanese form.                               |  |  |  |  |

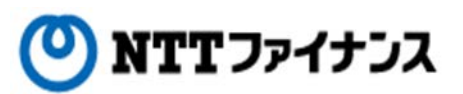

#### 1. Screen of payment

- If the conditions below apply to you, you will be able to pay online. The payment methods are either credit card or Pay-easy.
- If your payment method is "paper bill" every month.
- If your payment method is "bank account transfer" every month and the second account transfer (the 15th day after the due date) was also failed because of the insufficient deposit. (Available display on the screen will be shown after about a week of the second account transfer day)

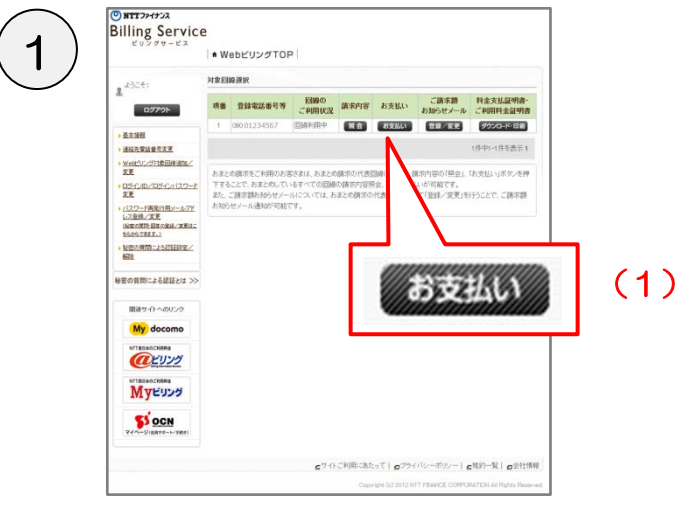

(1) Please click the [Payment] button for the line you would like to make a payment at [Web Billing Top] screen

"Web Billing Top" screen.

| 料金のお支払い                   |                                                                                                    |                                                                                                |                                                                  |                                  |
|---------------------------|----------------------------------------------------------------------------------------------------|------------------------------------------------------------------------------------------------|------------------------------------------------------------------|----------------------------------|
| Canada Catala             | 【お支払                                                                                                    | い運転                                                                                            |                                                                  |                                  |
| NTTファイナンスより詰まして<br>お客様番号は | いる電話料会等のご請求1<br>となります。                                                                                                    | 単を形式払いいただい                                                                                     | 787.                                                             |                                  |
|                           | お支払い利                                                                                                    | 金の展開                                                                                           |                                                                  |                                  |
|                           | あませんいされる料金                                                                                                    | 目前用してください。                                                                                     |                                                                  |                                  |
| - 展記 - 諸元月                | ご該実額円)<br>(液質紙を含む)                                                                                                    | 表表私, 期間                                                                                        | お水払い方法                                                           | 809                              |
| □ 2014年11月                | 3,0765                                                                                                    | 2014年12月1日                                                                                     | 扶下者                                                              | 1108                             |
| 「二 2014年10月               | 3.12199                                                                                                    | 2014年10月31日                                                                                    | 87.8                                                             | 222200                           |
| )                         | 1.0.01.1.0                                                                                                    | 10.00                                                                                          |                                                                  |                                  |
|                           | 20308410                                                                                                    | 目的、アイビスに、                                                                                      |                                                                  |                                  |
| あ支払い方法                    |                                                                                                    | 14.4F                                                                                          |                                                                  |                                  |
| * N-Y++                   | ・ 軍利のお何ちのうしく<br>うち払いにながります。<br>(用可知なないしいから)<br>・ 構造の申込とある続きの<br>に用いたません。<br>の意志大切日午後から3<br>をでのサーマの一マットマット<br>(割い成功のインジーデー)<br>に割いての「ショント」<br>(割い、割給物制のインジー<br>をしております。 | ートカード価格を入う<br>ードは(サービス説明<br>定規メンテナンスの)<br>の~(翌日)年前0:30<br>周になれません。<br>ドリンキングを利用<br>ドーネットバンキング1 | (することにより、ご)<br>(をご覧(ださい。<br>時間中はクレジット)<br>て、ご利用料金を計<br>に利用されている) | 利用料金を<br>転いめご<br>S支払いのご<br>S支払いい |
| C Pay-onny<br>Poteny      | ・注意事項<br>・・・・・・・・・・・・・・・・・・・・・・・・・・・・・・・・・・・・                                                                                                    | 第のサイト(ATL/W))<br>カすることで請求者が<br>「範です。<br>「夏日本」 56101<br>「西日本」 56102                             |                                                                  | 部外<br>5)                         |
|                           | ちまとの鍵市時の初始<br>身です。                                                                                                    |                                                                                                | 次へ                                                               |                                  |
| と支払い期間経過                  | 50日(1はメノサナンス<br>1月1日 20時~ 第23<br>4月 5月の第1日曜日                                                                                                    |                                                                                                | 511)<br>5                                                        |                                  |
|                           |                                                                                                    |                                                                                                |                                                                  |                                  |

"Payments for charges" screen

- For credit card payment, <u>please view page 3-2.</u>
- For Pay-easy payment, <u>please view page 3-4.</u>
- \* Payments through Web Billing are available for customers who are in use of Internet banking with their financial institutions. For customers who are not in use of Internet banking, payment through ATM of financial institutions are available. <u>Please view page 3-6.</u>

- (2) Please make sure that the [Billing status] tab is selected.
- (3) Please check at the [Select] column for the month you want to pay.
- (4) Please choose either [Credit card] or [Pay-easy].
- (5) Please click [Next].

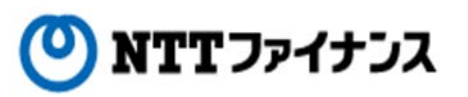

# 2. Payment by credit card

|                                                                                                    | rd availability are as listed b            | pelow.                                                                                                    |
|----------------------------------------------------------------------------------------------------|--------------------------------------------|----------------------------------------------------------------------------------------------------|
| NTT<br>Group<br>Card                                                                                                    | d CARD                                     | Diners Club<br>International                                                                                                    |
| O NTT 20022<br>Billing Service                                                                                                    | Home   Information   - Service   - Contact | (1) [Important information] will be show                                                                                                    |
|                                                                                                    |                                            | (2)Please click [Agree] after confirming<br>information of the Important informa                                                                                                    |
| "In                                                                                                    | nportant information" screen               |                                                                                                    |
| "In<br>ダ クレジットカード<br>[[[後去払いに_3-]                                                                                                    | nportant information" screen               | (3) Credit card information screen will<br>shown. Please enter the followinformation.                                                                                                    |
| "In<br>「日金表試しいにコー」<br>たませいな場<br>トロンティクンス目金12月に「東京外<br>たませいな場<br>トロンティクンス目金12月に「東京外<br>たませいからた、お手いらんで、<br>アードを得るこう<br>アードを表<br>「の」<br>フードを表(の)<br>トロートを表(の) | aportant information" screen               | <ul> <li>(3) Credit card information screen will shown. Please enter the followinformation.</li> <li>Items to enter         <ul> <li>Card number</li> <li>Card expiration date (month/year)</li> <li>First name on the card</li> <li>Last name on the card</li> <li>Security code</li> </ul> </li> </ul> |

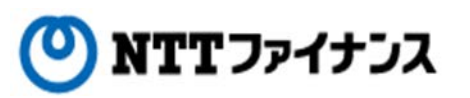

## 2. Payment by credit card

|                                                                                                    |                                                                                                    | (5) The inputted   | information will be sh |
|----------------------------------------------------------------------------------------------------|----------------------------------------------------------------------------------------------------|--------------------|------------------------|
| 🖋 クレジットカードによ                                                                                            | るお支払い                                                                                                    |                    |                        |
|                                                                                                    |                                                                                                    |                    |                        |
|                                                                                                    | 238 W22 307                                                                                                    | (6) Please confirm | n the information and  |
| C664F92F1F96F98622                                                                                      |                                                                                                    | then click [Ar     | lvla                   |
| 内容をご確認のうえ、「中に込む」ボタンを押して                                                                                 | 0084%                                                                                                    |                    | ·[21].                 |
|                                                                                                    |                                                                                                    | 55 570(B)          |                        |
| NIT 2P47 22 Hz TALLEROT                                                                                 |                                                                                                    |                    |                        |
| お支払金額合計                                                                                                 |                                                                                                    | 33,37944           |                        |
|                                                                                                    | al en altra                                                                                                    |                    |                        |
| お来知方法<br>クレジョナカード番号                                                                                     | 0000-0000-0000-0000                                                                                                    | 申し込む               |                        |
| クレジットカード有効問題(月/年)                                                                                       | 02/18                                                                                                    |                    |                        |
|                                                                                                    |                                                                                                    |                    |                        |
| изнънка<br>ко<br>"Paym                                                                                  | econtrained to and reason of the second second seco |                    |                        |
| 202949-1428<br>185<br>"Paym                                                                             | میں میں<br>«Lacionary, Instantional and reaver, and<br>nents by credit card" scree                                                                                                    | (7) Completion s   | creen will be shown.   |
| 20000-100<br>10<br>10<br>10<br>10<br>10<br>10<br>10<br>10<br>10<br>10<br>10<br>10                       | میں میں<br>«یودیوریوری المیں المیں المیں المیں المیں المیں المیں المیں<br>hents by credit card" scree                                                                                                    | (7) Completion s   | creen will be shown.   |
| 925997-128<br>11<br>11<br>11<br>11<br>11<br>11<br>11<br>11<br>11<br>11<br>11<br>11<br>11                | میں میں اور اور اور اور اور اور اور اور اور اور                                                                                                    | (7) Completion s   | creen will be shown.   |
| элэнл-гая<br>по<br>по<br>по<br>по<br>по<br>по<br>по<br>по<br>по<br>по<br>по<br>по<br>по                 | میں میں اور اور اور اور اور اور اور اور اور اور                                                                                                    | (7) Completion s   | creen will be shown.   |
| жжил-ка<br>Ко<br>С<br>С<br>С<br>С<br>С<br>С<br>С<br>С<br>С<br>С<br>С<br>С<br>С<br>С<br>С<br>С<br>С<br>С | دور المعلم المعلم الم                                                                                                    | (7) Completion s   | creen will be shown.   |
| 200900-928<br>■<br>**Paym<br>**Paym<br>**<br>2008224/9+0-1+1283880.48219                                |                                                                                                    | (7) Completion s   | creen will be shown.   |
| 200900-1928<br>Ко<br>Ко<br>Ко<br>Ко<br>Ко<br>Ко<br>Ко<br>Ко<br>Ко<br>Ко                                 | Control of the second of the second of the   | (7) Completion s   | creen will be shown.   |
| 200997-728<br>Ко<br>Ко<br>Ко<br>Ко<br>Ко<br>Ко<br>Ко<br>Ко<br>Ко<br>Ко                                  | دون المعلم المعلم الم<br>المعلم المعلم المعلم المعلم المعلم المعلم المعلم المعلم المعلم المعلم المعلم المعلم المعلم المعلم المعلم المعلم المعلم المعلم المعلم المعلم المعلم المعلم المعلم المعلم المعلم المعلم المعلم المعلم<br>المعلم المعلم المعلمم الم                                                       | (7) Completion s   | creen will be shown.   |

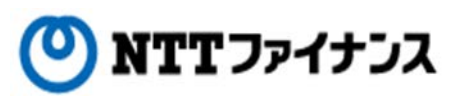

## 3. Payment with "Pay-easy"

Payment with "Pay-easy"

 $\bigcirc$  Payments through Web Billing are available for customers who are in use of Internet banking with their financial institutions.

\* For customers who are not in use of Internet banking, please use ATM of financial institutions. (For details, please view page 3-6. [4.Payments with "Pay-easy" at ATM])

| EUV #9-22                                | • WebビリングTOP       |                      |        | (1) Please choose the type of financial institutions. |
|------------------------------------------|--------------------|----------------------|--------|-------------------------------------------------------|
| 2 2307<br>07795                          | Per 料金のお支払い        |                      |        |                                                       |
| • 圣主法班                                   | R#+2#来休冬 R###5+    |                      |        |                                                       |
| • 連結先常話委号支更                              |                    | 【金融棚間選択(1)】          |        |                                                       |
| 、WebCUL2771第日時後期/<br>変更                  |                    |                      |        |                                                       |
| B3-CAD/03-C/1129-                        |                    |                      |        |                                                       |
| LAL + /(2ワード高変行用メール7ド                    | ご請求情報              |                      |        | (2) Please click [Next]                               |
| LZDH/EX<br>DECKERENCEL/REL<br>DECKERENCE | 2015年1月ご録末分        |                      |        |                                                       |
| ・ 秘密の無間による四日秋安/<br>新設                    | ご請求時(消費税を含む)       |                      | 3,121円 |                                                       |
| 秘密の質問による認証とは >>                          | Pay-masy(ペイジー)     |                      |        |                                                       |
| Difference of a second second            | お支払いを希望する金融機関の種類を改 | 難用してください。            |        |                                                       |
| 00089 411 (000.20                        | 金融地関連規模研           |                      |        |                                                       |
| My docomo                                | 〇 都市銀行、ネット銀行       | 〇 地方銀行               |        |                                                       |
| NTTREASORATES                            | 〇 第二地方銀行           | ○ 全國信用組合             |        |                                                       |
| CU20                                     | ○ 全国労働会庫           | 〇 JA(機協)             |        |                                                       |
| NTTRESACHING                             | 〇 (所)(法論)          | ○ゆうちょ叙行              | 1      | (2)                                                   |
| TAT A GOOD                               |                    |                      |        |                                                       |
| S OCN                                    | 1244               |                      | 5 _    | Ne a                                                  |
| マイページ(会員サポート/手続き)                        | 全国信用金庫は本画面からはご利用い  | ただけません。ご利用の信用金庫のインター | 2.9    |                                                       |

"The type of financial institutions (1)" screen

| Billing Service                                              | • WebビリングTOP                                                                                                    |                    | (3) Please choose your financial institution |
|--------------------------------------------------------------|----------------------------------------------------------------------------------------------------|--------------------|----------------------------------------------|
| 2 2327<br>DØ79h                                              | Premy 料金のお支払い                                                                                                    |                    | (4) Please click [Next].                     |
| - <u>27188</u>                                               | ・ご業ませた ・お支払いせた<br>【全融初回週択(2)】                                                                                                    |                    |                                              |
| WebCUン571會回線通加/                                              | こ利用上の注意 全線機能器((1) 全線相対法                                                                                                    | R (2) 28 M M M M M |                                              |
| 05-1/10/05-1/120-                                            | 予記の内容をご確認(ださい。<br>ご論来情報                                                                                                    |                    |                                              |
| <ul> <li>1122-ド美和行用メールアドレス登林/支更<br/>いなが成功量をかまは/支更</li> </ul> | 2014年10月二日第5日                                                                                                    |                    |                                              |
| 256067833.)<br>・ 秋空の東南によら四日秋定/<br>A558                       | ご請求課(消費税を含む)                                                                                                    | 0.121PR            |                                              |
| una.                                                         | Pay-easy(ペイジー)                                                                                                    |                    |                                              |
| My docomo                                                    | <ul> <li>たまていたまたまである。<br/>Align 2014年1日<br/>Align 2014年1日<br/>Align 2014年1日<br/>Align 2014年1日<br/>Bl 2014年1日<br/>Bl 2014年1日</li></ul> |                    |                                              |
| MyEusa                                                       |                                                                                                    |                    | (4)                                          |
| <b>ジ OCN</b><br>マイページ(会員サポート/手前市)                            | <b></b>                                                                                                    |                    | *^                                           |
|                                                              |                                                                                                    |                    |                                              |

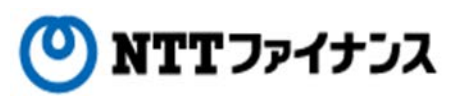

3. Payment with "Pay-easy"

| שללישיש<br>Billing Service<br>בעעעשיים                                      | ● WebピリングTOP                                                                                                    | (5) The content you chose will be shown. |
|-----------------------------------------------------------------------------|----------------------------------------------------------------------------------------------------|------------------------------------------|
| 2 2007<br>02720F                                                            | Prese 料金のお支払い                                                                                                    |                                          |
| · 圣志值相<br>• 連結夫常話委号文更                                                       | ・ご用水水水 ・Antiller-VER<br>【企動体研究時代記》                                                                                         | (6) Plass confirm the content and click  |
| <ul> <li>Wett'リンジバ金回線追加/<br/>変更</li> <li>ロジインバク/ロジインバスワー<br/>にまま</li> </ul> | (2利用上の注意 ) 金融構成選択(1) ) 金融構成選択(2) 金融構成成化<br>下記の内容をご確認(だだい。<br>ご論文化研究                                                        | [To Internet banking].                   |
| LAX<br>・ <u>パスワード再発行用メールアア</u><br>し2登録/東夏<br>印刷家がの登録を発見/東夏は                 | 2014年10月ご請求分<br>ご請求期(清費県を含む) 3.121円                                                                                        |                                          |
| 25555781811<br>・ <u>税用の利用による日間目的用/</u><br>新聞                                | Par-mad((()-)                                                                                                    |                                          |
| 秘密の質問による認証とは >>                                                             | 御沢された金融地間は、三葉東京駅・現料すです。<br>●「単田の地中」は、金金融地図のインタークしいでしょうだかた中国 ひみぼん思想が集めたでおいます。作                                              |                                          |
| 関連サイトへのリンク                                                                  | しくは各金融機関へ運用が開合せください。<br>▼ご利用の際には、各金融機関のインターネットバンホングのカ申し込み等公開な場合がございます。詳<br>くは各金融機関係・運用的管合せくだい。注意事件をお読みの上、この内容でなるいければ、(インター | -                                        |
| My docomo                                                                   | そっかりンキンフへりを押してください。<br><b>注意事項</b><br>お友払の期には、弊社の各種お申込・お手続きなどでご利用いただいている「パスワード等」、各会政策                                      |                                          |
| NTTREADCRERA                                                                | 900インシーネットルをシブロジャインの時に入りする事種加えたかる第に方が見ずロジオンドを表定<br>力でも単純した。主要相関を見ておます。インターネットレキングをご加加いたび、ていないある構成<br>を差別構成にお招いるわせてたか。      | (6)                                      |
|                                                                             | R0 (37-3)h(0427                                                                                                    | ネットバンキングへ                                |
|                                                                             |                                                                                                    |                                          |

| ホページからは三菱東京UFJ銀行のサイトになります。                                                     |                                                                            |
|--------------------------------------------------------------------------------|----------------------------------------------------------------------------|
| 個人のお客さま                                                                        | 法人のお客さま                                                                    |
| レビス しんかく こののかまさまかご 料明、いどうけます。<br>主要東京ルドリダイレクトでご 知らのかまさまかご 料明、いどうけます。<br>お取る 旧始 | BizSTATION  BLSTATIONにご為けのあまさまがごす用いたのすます。                                  |
|                                                                                | め、1月11日(日)~2月10日(尺)の間、BeSTATION、BeSTATIONLietMのログ・ハンボタンが<br>変わります>冬ご覧くだめ、。 |
| ■ 払い込み手続きが終了<br>中止される方は、「!                                                     | された方、または、払い込み手続きを<br>乳ンる」ボタンを押してください。                                      |

"Internet banking" screen \* Depending on the chosen financial institution, the display on the screen may differ.

- (7) The website of the financial institution will be shown. Please follow the steps as instructed.
  - \* For the operation of the Internet banking, please contact the financial institution in use.

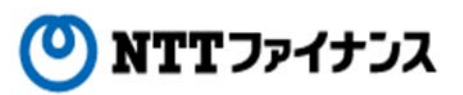

#### 4. Payment with "Pay-easy" at ATM

| ビリングサービス                                                                                                    |                                                                                                    |  |  |  |  |
|----------------------------------------------------------------------------------------------------|----------------------------------------------------------------------------------------------------|--|--|--|--|
| うごそ<br>ログアウト<br>・ご意味状況 ・お実払い状況                                                                                                    |                                                                                                    |  |  |  |  |
| ・ご請求状況 ・お支払い状況                                                                                                    |                                                                                                    |  |  |  |  |
| 「お支払い選択」                                                                                                    |                                                                                                    |  |  |  |  |
| Eliter     Eliter     ITTファイナ・ユニューはたいコント電気対象等のご確定部をあき払いいただけます。                                                                                                    |                                                                                                    |  |  |  |  |
| 2000-000-0000 なります。<br>たまだしたまたのの時間                                                                                                    |                                                                                                    |  |  |  |  |
| あ支払いされる料金を潮沢してください。                                                                                                    |                                                                                                    |  |  |  |  |
| 王     王     夏     夏 | 69                                                                                                 |  |  |  |  |
|                                                                                                    | xx                                                                                                 |  |  |  |  |
| 2010707日本の登録/実更は<br>らからできます。)                                                                                                    | xx                                                                                                 |  |  |  |  |
| の推問による認知後定/                                                                                                    |                                                                                                    |  |  |  |  |
| あ支払い方法の選択                                                                                                    | お支払い方法の選択                                                                                          |  |  |  |  |
| 対策問による認証とは >>                                                                                                    | _                                                                                                  |  |  |  |  |
| あ支払いカ本 載明 あ支払いカ本 あ客様があ特ちのクレジットカード債服を入力することにより、ご利用料金                                                                                                    | 説明<br>お客様がお待ちのクレジットカード情報を入力することにより、ご利用料金を                                                          |  |  |  |  |
| 数度サイトへのリンク<br>利用可能なクレジットカードは「サービス説明」をご覧ください。<br>を、サースに、と、陸手を中で開かったサービス説明」をご覧ください。                                                                                                    | お支払いいただけます。<br>利用可能なたいシットカードは「サービス説明」をご覧ください。<br>を掛ける目は、ある法なの実施と、テナンフの路然中はついたい支払いがご                |  |  |  |  |
|                                                                                                    | LINA NUTL                                                                                          |  |  |  |  |
| 会てのサービスがご利用になれません。<br>金融機関のインターネットパンキングを利用して、ご利用料金をお支払いい                                                                                                    | 6172                                                                                               |  |  |  |  |
| でしたリング<br>酸ない金融機関のインターネットバンキングをご利用されているお客様を注<br>変としております。                                                                                                    | 98                                                                                                 |  |  |  |  |
| ▼注意事項                                                                                                    |                                                                                                    |  |  |  |  |
| TIREAACHINE     Payneasy JACOUSER(開始)のフィトGIM年)のつちを接重う、地設置う、J<br>FOURAH開発ラを入力することで請求書をお持ちでなくても、NTTファイ<br>レフジェクル・シンジェクト                                                                                                    | Payneary対応の金融機関のサイト(ATM等)からお客様番号、確認番号、以<br>下の切除機関番号を入力することで請求者をお持ちでなくても、NTTファイナ<br>して料金のあされいが可能です。 |  |  |  |  |
| N1 Y - 2227<br>NTTファイナンス(NTT東日本) 56101 (1)                                                                                                    |                                                                                                    |  |  |  |  |
| NTTファイナンス(NTT直日本) 56102<br>NTTファイナンス(NTT直日本) 56102                                                                                                    |                                                                                                    |  |  |  |  |
| (ベージ(編曲)ポート/手載(2) あまとの語:京時の取締税関節号は、代表回線の通信サービス提供会社の                                                                                                    | 0.00                                                                                               |  |  |  |  |
| 977.                                                                                                    |                                                                                                    |  |  |  |  |
| あ取扱いはメンテナンス中ご利用になれません。<br>1.1月1日 公開会 翌2日(時の20)<br>1.日日の第6日期間のの目期間(2月)                                                                                                    |                                                                                                    |  |  |  |  |
| し、GC、GCの第3日編目のデ用が、CAP、GARSON<br>あ支払い制限経過後もご利用いただけます。選択できましたら、C次へ)を押してください。                                                                                                    | _                                                                                                  |  |  |  |  |

"Payments for charges" screen

(1) Please take a note of 1) receiver's number, 2) customer number, 3) confirmation number on the screen of "Payments for charges."

\*Depending on the communication service company you use, the receiver's number differs. If you have several charges combined into one billing, the receiver's number will be the communication service company of your designated line.

| ٥ | List | of r | eceiver | 'n | numbers |
|---|------|------|---------|----|---------|
|   |      |      |         |    |         |

| NTT East           | 56101 |
|--------------------|-------|
| NTT West           | 56102 |
| NTT Communications | 56103 |
| NTT docomo         | 56104 |
|                    |       |

ay-easy

(2) Please go to JAPAN POST BANK and etc., where Pay-easy is available to use. Available financial institutions have a mark of Pay-easy.

For the steps at financial institutions, please see the following page.

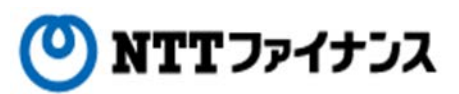

### 4. Payment with "Pay-easy" at ATM

#### Payment with "Pay-easy" at ATM (continued)

◆For payments at financial institutions, please follow the instruction below.

(3) Please press the [料金払込(ペイジ—)] that is pay-easy in Japanese on the screen of ATM.

\*Depending on the financial institution, name of the button displayed on the screen may differ such as [税金・各種料金払い込み], which means tax or payments for all sorts of charges.

- (4) On this screen, you will need to input "receiver's number." Please input it and press the [Confirm] button.
- (5) The display on the screen shows to input "Customer number" and "Confirmation number." For the customer number, please input without dash(-). After inputting ,please press the [Confirm] button.
- (6) The display on the screen shows payment information. If there is no mistake with the information, please press the [Confirm] button.

(7) The screen which payment options will appear on the screen.

A. To pay by cash, please press the "Cash" button.

B. To pay with cash card, please press the "Cash card" button.

(7-A) [When payment option is to pay in cash]

I .Please put bills or coins into the slot according to the billing amount.

 ${\rm I\!I}$  . A statement will come out from the machine. Please confirm the information on the statement.

(7-B) [When the payment is to be made by cash card]

 ${\rm I}$  . Please insert the cash card.

II. The display on the screen is to input the "Password." Please input the 4 digit password and press the "Confirm" button.

 ${\rm I\!I\!I}.$  A statement will come out from the machine. Please confirm the information on the statement.

\* Depending on the ATM, the wording on screen may differ.